## How to Export the Update Files Out of CommunityPro and Import into TopsPro

- 1. Login to CommunityPro Suite
- 2. Go the gear button on the top right corner:
- 3. Click TopsPro Enterprise on the left panel
- 4. Select the tabs to meet your needs:
  - a. First tab: Select fiscal year or custom date range
  - b. Second tab: Depending on your selection, the second tab will adjust accordingly
  - c. Third tab: Select if you want to run all reports or just one suggestion: select just

| Update if that is all you need. |  |
|---------------------------------|--|
|---------------------------------|--|

| WORKSPACE<br>TOPSPro Enterpri | se Exports                                 |                                   |                         |        |           | ? |
|-------------------------------|--------------------------------------------|-----------------------------------|-------------------------|--------|-----------|---|
| Fiscal Year 🔻 2019 - 2020 🔻   | All Reports                                | Export TOPSPro Data               |                         |        |           |   |
| EXPORT DATE                   | Class Data<br>Demographics                 | LOCATION                          | EXPORT DATES            | REPORT | STATUS    |   |
| 2020-03-05 9:36am PST         | Student Program Status<br>Entry            | West Contra Costa Adult Education | 07/01/2019 - 06/30/2020 | Update | Completed | * |
| 2020-03-05 9:36am PST         | Attendance<br>Test<br>Student Class Status | West Contra Costa Adult Education | 07/01/2019 - 06/39/2020 | Update | Completed | * |
| 2020-02-13 2:12pm PST         | Update<br>HSSE Exam Results                | West Contra Costa Adult Education | 07/01/2019 - 06/30/2020 | Update | Completed | * |
| 2019-12-16 12:18pm PST        | Neil, Garth                                | West Contra Costa Adult Education | 07/01/2019 - 06/30/2020 | Entry  | Completed | ± |

- 5. After you have made your selects in each of the three tabs, click "Export TOPSPRO Data" button
- 6. The data will download, and a message will appear on the top right corner. Proceed by "Click here" to download.

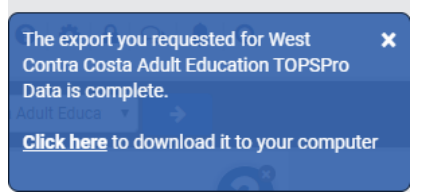

7. The file(s) will then download to your computer. Find and open:

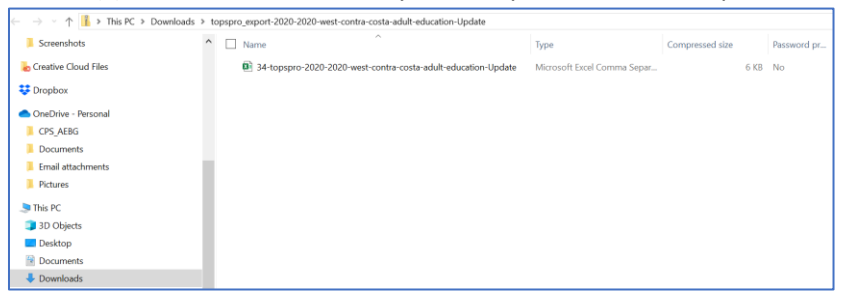

8. Currently, all the update records that been ingested into CPS (from TE) and the update records that have been created in CPS will be included in the download. To select just those that were created in CPS, insert a row above row 1 (it will be blank). Add a filter to the top row of the csv file and select CPS from column A and click OK (uncheck other values). Note, there are no column headers per TE's ingestion needs.

|    | File Home Insert Page Layout Formulas Data Review View Help Acrobat O Search   Image: Copy - Clapboard Image: Clapboard Image: Clapboard< | utoSum<br>Ir<br>ear *<br>Editing |
|----|----------------------------------------------------------------------------------------------------|----------------------------------|
| 9. | M134   *   I   X   L   M   N   O   P   Q   R   S   T   U   V   W   X   Y   Z     1   0   0   0   0   0   0   0   0   0   0   0   0   0   0   0   0   0   0   0   0   0   0   0   0   0   0   0   0   0   0   0   0   0   0   0   0   0   0   0   0   0   0   0   0   0   0   0   0   0   0   0   0   0   0   0   0   0   0   0   0   0   0   0   0   0   0   0   0   0   0   0   0   0   0   0   0   0   0   0   0   0   0   0   0   0   0   0   0   0   0   0   0   0   0   0   0   0   0 <th></th>                                                                                                    |                                  |

10. Using the CPS filter in column A will narrow the results. Copy the rows with CPS data

| 1   | A   | B  | C   | D    | E        | F        | G                                     | н    | - I | J      | K         | L         | M       | N | 0 | P  | C | 2 | R | S      | T | U       | V  | W   | х  | Y       | Z        | AA        | AB        |
|-----|-----|----|-----|------|----------|----------|---------------------------------------|------|-----|--------|-----------|-----------|---------|---|---|----|---|---|---|--------|---|---------|----|-----|----|---------|----------|-----------|-----------|
| 1   |     | .π | Y   |      |          |          | · · · · · · · · · · · · · · · · · · · | Ψ.   | *   |        | r 🗸       |           | · •     | * |   | ¥. | ¥ | * | * | *      |   |         | Ψ. | Ψ.  | Ŧ  | *       | <u>۲</u> | *         | 4         |
| 110 | CPS | CA | 106 | 1 55 | 5 49006  | 11182019 | SU,PT                                 | В    |     | WORK_G | CEDU_CON  | PERS_ME   | COMM_RE | Y | N | N  | N | U |   | ESLCMP | N | SINGLE  | 12 | 400 | 30 | OTS     | PERSONA  | PREPARE   | LEARNING  |
| 111 | CPS | CA | 106 | 1 55 | 5 49006  | 11252019 | Upgrading                             | 1    |     | WORK_G | CEDU_CER  | T PERS_ME | COMM_RE | N | N | N  | N | U |   |        |   | MARRIED | 12 | 250 | 25 | OST,PAE |          | INTERVIEV | RESOURCES |
| 112 | CPS | CA | 106 | 1 53 | 5 49006  | 11252019 | ABEESL,R                              | ti - |     |        |           |           |         |   |   |    |   |   |   |        |   |         |    |     |    |         |          |           |           |
| 113 | CPS | CA | 106 | 1 55 | 5 96739  | 1222020  | )                                     | 1    |     | WORK_I | NCWAGE, W | PERS_ME   | TGOAL   |   |   |    |   |   |   |        |   |         |    |     |    |         |          |           |           |
| 114 | CPS | CA | 106 | 1 55 | 5 141488 | 3062020  | )                                     | 10   |     |        |           |           |         |   |   |    |   |   |   |        |   |         |    |     |    | CCD     |          |           |           |
| 1.0 | -   | _  |     |      |          |          |                                       |      |     | _      | _         | _         |         |   | _ |    | _ | _ | _ |        |   |         |    |     |    |         |          |           |           |

- 11. Paste onto a second tab. And delete the first tab.
- 12. Save the csv suggestion, "School\_Update files from CPS\_dates" to your desktop.
- 13. Login to TE and proceed with the 3<sup>rd</sup> Party Important (just like it is done from ASAP or another 3<sup>rd</sup> party).